# KKD Zimmet Kullanım Kılavuzu

# 1. Genel Özellikler

Kurum içerisinde KKD Zimmet kayıtları tutarak personel zimmet takibini sağlar. Bu modül üzerinden personele verilen KKD lerin takibi yapılır. Verilen KKD lerin son kullanım tarihi, kaç adet verildiği kayıtları tutulur. KKD Zimmet, Personel Modülüyle entegre çalışır.Son kullanma tarihi geçen KKD ler için hatırlatma yapılır. Personelden geri istenen KKD lerin iade durumları takip edilir.Barkodlu sistemi ile hızlı zimmet kayıtları oluşturulur.

# 2. Yeni Bir KKD Zimmet Oluşturma

- Ana menüde sol tarafta yer alan iş Güvenliği menüsü altında KKD Zimmet üzerine tıklanır.
- Daha önce oluşturulan KKD Zimmet varsa listelenir.
- Yeni KKD Zimmet oluşturmak için Yeni Zimmet düğmesine tıklanır.

| OpenOHS-TESTN                                                                             | ≡ 43: ⊠ ¶≎                                 | ó 🗉 🖿              | e = 6                 |                   |               | 1                        | 🔉 💿 🛔 Telve TELVE |
|-------------------------------------------------------------------------------------------|--------------------------------------------|--------------------|-----------------------|-------------------|---------------|--------------------------|-------------------|
| <ul> <li>İş Güvenliği</li> </ul>                                                          | → Yeni Zimmet                              | 🛏 Yeni Zimmet İade |                       |                   |               |                          | 1                 |
| <ul> <li>Risk Tutanakları</li> <li>Tehlike Kaynakları</li> <li>Ortam Ölçümleri</li> </ul> | KKD Zimmet<br>KKD Zimmet +<br>Sonuçlar     |                    |                       |                   |               |                          | о±т!!: П          |
| Periyodik Kontrol                                                                         | Fiş No                                     | Belge No           | Hareket Tipi          | Organizasyon      | Çalışma Alanı | Tarih                    | Açıklama          |
| ARK/Ramak Kala Bildirimi                                                                  | SED-000024                                 |                    | Zimmet<br>Zimmet      | ÜRETÍM<br>KROMAJ  |               | 07.01.2019<br>24.12.2018 |                   |
| <ul> <li>Denetimier</li> <li>KKD Satin Alma</li> </ul>                                    | SED-000020                                 | 123124123          | Zimmet<br>Zimmet lade | KROMAJ<br>KROMA I |               | 21.12.2018               |                   |
| KKD Zimmet                                                                                | CSED-000019                                |                    | Zimmet                | KROMAJ            |               | 20.12.2018               |                   |
| 🕌 İSG Kurul Kararları<br>🛐 Varlık Kabul                                                   | B213124234                                 | 2342423            | Zimmet                | lovaSoft          |               | 13.12.2018               |                   |
| <ul> <li>Güvenlik Formu</li> <li>İş İzinleri</li> </ul>                                   | C SED-000016<br>CSED-000014<br>CSED-000015 |                    | Zimmet                | lova Ofis         |               | 12.12.2018               |                   |

Figure 1. Yeni Bir KKD Zimmet Oluşturma

 Açılan sayfadaki ilgili alanlar doldurulur.Yıldız(\*) işaretli alanlar doldurulması zorunlu alanlardır.

| rganizasyon *                      |             |        | Ça                 | lışma Alanı |                   |                 |     | ( |
|------------------------------------|-------------|--------|--------------------|-------------|-------------------|-----------------|-----|---|
| arih<br>21.01.2019<br>lot          | Fiş No      | Belge  | No                 |             |                   |                 |     |   |
|                                    |             |        |                    |             |                   |                 |     |   |
| Kişisel Koruyucu                   | ı Detayları |        |                    |             |                   |                 |     |   |
| r Kişisel Koruyucu<br>F Adı Soyadı | ı Detayları | Barkod | Kişisel Koruyucu İ | smi         | Veriliş<br>Sebebi | Malzeme<br>Ömrü | Not |   |

• Kişisel Koruyucu Detayları alanındaki artı ikonuna tıklanır.

| Organizasyon *                                                                |                                |        |        |       |              | Çalışma Ala | ni                |                 |     |   |
|-------------------------------------------------------------------------------|--------------------------------|--------|--------|-------|--------------|-------------|-------------------|-----------------|-----|---|
| [PCO+000008] Ú                                                                | DRETIM                         |        |        |       | Q            |             |                   |                 |     | Q |
| Tarih                                                                         |                                | Fiş No | Be     | ge No |              |             |                   |                 |     |   |
| 21.01.2019                                                                    | <b>—</b>                       |        |        |       |              |             |                   |                 |     |   |
| Not                                                                           |                                |        |        |       |              |             |                   |                 |     |   |
| NOT                                                                           |                                |        |        |       |              |             |                   |                 |     |   |
| <ul> <li>✓ Kişisel Koruy</li> <li>+ Adı Soyad</li> </ul>                      | rucu Detay                     | rları  | Barkod | к     | işisel Koruy | yucu İsmi   | Veriliş<br>Sebebi | Malzeme<br>Ömrü | Not | [ |
| <ul> <li>Kişisel Koruy</li> <li>Adı Soyad</li> <li>Vo records foun</li> </ul> | r <b>ucu Detay</b><br>II<br>d. | rları  | Barkod | к     | işisel Koruy | yucu İsmi   | Veriliş<br>Sebebi | Malzeme<br>Ömrü | Not | [ |

 Açılan zimmet seçim diyaloğunda Kişisel Koruyucu İsmi alanındaki artı düğmesine tıklanır.

| 2   | zimmet Socim Divaloğu     |                   | × |               | × |
|-----|---------------------------|-------------------|---|---------------|---|
| ккі |                           |                   |   |               |   |
| Org | Adet Barkod               |                   |   |               |   |
| [PC | 1                         |                   |   | ۹             |   |
| 21  | Kişisel Koruyucu İsmi 🛛 O | Adı Soyadı O      |   |               |   |
| Not | No records found.         | No records found. |   |               |   |
|     |                           |                   |   |               |   |
|     |                           |                   |   |               |   |
| - K |                           |                   |   |               |   |
| +   |                           |                   |   | Not           | > |
| No  |                           |                   |   |               |   |
|     |                           |                   |   |               |   |
|     |                           | 🖹 Sakla 🗶 Vazgeç  |   | Sakia 🗙 Kapat |   |
|     |                           |                   |   |               |   |

• Gelen KKD lerden ilgililer seçilerek Tamam düğmesine tıklanır.

| ≡    | 6) E              | r\$ 0 📼 🖿   | @ ≡ ⊖                       |            |                 |        | φ 📀     | Telve TELVE |
|------|-------------------|-------------|-----------------------------|------------|-----------------|--------|---------|-------------|
| 8    | akla<br>Zineme ol | KKD Arama   |                             |            | ×               | ×      |         | ×           |
| KKI  | Zimme             | Ara         |                             |            |                 |        |         |             |
| -    | Adet              |             |                             |            | Q               | _      |         |             |
| Org  |                   |             |                             | Toplan     | Seçim : 1 📋     |        |         |             |
| Tori |                   | Kod         | Ad                          | Seçilenler |                 |        |         | Q           |
| 21   |                   | PSPE-000010 | Koruyucu Ayakkabı           | Eldiven    |                 | 0      |         |             |
| Not  | No recor          | PSPE-000011 | Gözlüklü Baret              |            |                 |        |         |             |
| HOL  |                   | PSPE-000012 | Anti Kesme Eldiven          |            |                 |        |         |             |
|      |                   | PSPE-000013 | FRYTEX C1L PRO<br>250 TULUM |            |                 |        |         |             |
| - 14 |                   | PSPE-000014 | gözlüklü baret              |            |                 |        |         |             |
|      |                   | PSPE-000016 | Baret M2                    |            |                 |        |         |             |
| +    |                   | PSPE-000001 | Eldiven                     |            |                 |        | Not     | 0           |
| No   |                   | PSPE-000002 | Baret                       |            |                 |        |         |             |
|      |                   | (1 of 2) <  |                             |            |                 |        |         |             |
|      | ۹                 |             |                             | ✔ Tamam    | <b>X</b> Vazgeç | /azgeç | 🖺 Sakia | 🛪 Kapat     |

• Zimmet seçim diyaloğundaki Adı Soyadı alanındaki artı düğmesine tıklanır.

| Zimmet Seçim Diyaloğu     ×       Adet     Barkod       Adet     Barkod       Image: Section Divaloğu     Q       Ediven     Adı Soyadı       Ediven     No records found.                                                                                                    | 8          | Sokia                           |       |                                 |          |                 |
|----------------------------------------------------------------------------------------------------|------------|---------------------------------|-------|---------------------------------|----------|-----------------|
| Adet     Barkod       Image: Constraint of the second second secon | ккі        | Zimmet Seçim Diyaloğu           |       |                                 | ×        |                 |
| Tar     Kişisei Koruyucu İsmi     O     Adi Soyadi     O       21     Ediven     B     No records found.       * k     Not     C                                                                                                    | Org<br>[P0 | Adet Ba                         | arkod |                                 |          | Q               |
| * * Not <                                                                                                    | Tar<br>21. | Kişisel Koruyucu İsr<br>Eldiven | ni O  | Adi Soyadi<br>No records found. | 0        |                 |
| + Not C                                                                                                    | Not        |                                 |       |                                 |          |                 |
| No                                                                                                    | +          |                                 |       |                                 |          | Not O           |
|                                                                                                    | No         |                                 |       |                                 |          |                 |
| E Sakla × Vazgeç                                                                                                    |            | <                               |       | 🖺 Sakla                         | × Vazgeç | 🖹 Sakla 🗙 Kapat |

• Listelenen personellerden zimmet oluşturulacak personelin üzerine tıklanarak seçim yapılır ardından Tamam düğmesine tıklanır.

| S:   | akla 🗎 S | Personel Aran | na    |                          |                    | ×          | × |     | , |
|------|----------|---------------|-------|--------------------------|--------------------|------------|---|-----|---|
| KE   | Zimmet   | Ara           |       |                          |                    |            |   |     |   |
| 1    | Adet     |               |       |                          |                    | Q          |   |     |   |
| 9    |          |               |       |                          | Toplam S           | eçim : 1 🖬 |   |     |   |
| ri - |          | TC Kimlik     | Sicil | Ad                       | Seçilenler         | ^          |   |     |   |
|      | Eldiven  | 74828293968   |       | hatice<br>tuntea         | Mehmet Caner Öksüz | - 1        | 0 |     |   |
|      |          | 14725836912   |       | Muhmmed<br>Arslan        |                    | - 1        |   |     |   |
| к    |          | 54358127780   |       | Mehmet<br>Caner<br>Öksüz |                    |            |   |     |   |
|      |          | 12345678900   |       | hatice<br>eğitim         |                    | - 1        |   | Not | 0 |
|      |          | 255151        |       | hatice 2                 |                    |            |   |     | ۵ |
|      |          | 2251515       |       | hatice 3                 |                    |            |   |     |   |
|      |          | 1425367485    |       | Kamil ASd                |                    | -          |   |     |   |

• Seçim kayıtları için Sakla düğmesine tıklanarak detaylar eklenir.

|                | Sakla                |        |   |                    |           |          |   |
|----------------|----------------------|--------|---|--------------------|-----------|----------|---|
| ккі            | Zimmet Seçim Diyaloğ | ju     |   |                    |           | 3        |   |
| Org<br>[PC     | Adet 1               | Barkod |   |                    |           |          |   |
| Tar            | Kişisel Koruyud      | u İsmi | 0 | Adı S              | oyadı     | 0        |   |
| 21.            | Eldiven              |        | Û | Mehmet Caner Öksüz |           | <u>ê</u> |   |
| • K<br>+<br>No |                      |        |   |                    |           |          |   |
|                | ٩                    |        |   |                    | 🖺 Sakla 🗙 | Vazgeç   | • |
|                |                      |        |   |                    |           |          |   |

• İlgili alanlar doldurulduktan sonra Sak1a düğmesiyle tanım kaydedilir.

| KK   | O Zimmet                     | - Zimme   | t      |                |         |                |             |          |         |           |       |
|------|------------------------------|-----------|--------|----------------|---------|----------------|-------------|----------|---------|-----------|-------|
| Org  | anizasyon *                  |           |        |                |         |                | Çalışma Ala | ni       |         |           |       |
| [PC  | CO-000008] ŪR                | ЕТІМ      |        |                |         | Q              |             |          |         |           | Q     |
| Tari | ih                           |           | Fiş No |                | Belge I | No             |             |          |         |           |       |
| 21.  | 01.2019                      | <b>—</b>  |        |                |         |                |             |          |         |           |       |
| Not  |                              |           |        |                |         |                |             |          |         |           |       |
| •к   | lişisel Koruyu<br>Adı Soyadı | cu Detayl | ları   | Barkod         |         | Kişisel Koruyı | ucu İsmi    | Veriliş  | Malzeme | Not       | 0     |
|      |                              |           |        |                |         |                |             | Sebebi   | Omrü    |           |       |
|      | Mehmet Can                   | er Oksüz  | ÷      | 37329823792373 | 298237  | Eldiven        | Q           | lik Defa | 2y      |           | 8     |
|      |                              |           |        |                |         |                |             |          |         |           |       |
|      |                              |           |        |                |         |                |             |          |         | 🖹 Sakla 🗙 | Kapat |

### 2.1. Veri Alanları

#### Malzeme Ömrü

Malzeme ömrü KKD lerin tanıtımlarında kaydedilir.

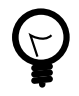

Malzeme ömrü tanımları ile ilgili inceleme ve düzenlemeler için KKD Tanıtım Kullanım Kılavuzu dokümanını inceleyebilirsiniz.

#### 3. KKD Zimmet Listeleme ve Arama

- Ana menüde sol tarafta yer alan İş Güvenliği menüsü altında KKD Zimmetüzerine tıklanır.
- Daha önce oluşturulan KKD Zimmet varsa listelenir.
- Aranmak istenen zimmet kaydı için liste ekranında bulunan Filtreler düğmesine tıklanır.

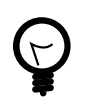

Listeleme ekranında tüm kayıtlar listelenirler. Bu nedenle arama yapılırken Hareket Tipi filtresinin Zimmet durumuna eşit olmasına dikkat edilmelidir.

- Sol tarafta açılan filtrelerden ilgili seçimler yapılarak Arama düğmesine tıklanır.
- Filtre sonuçlarına göre güncel kayıtlar listelenir.

| ldı Sovadı            |   | Sonuçlar     |            |              |              | C≜ τl;   |
|-----------------------|---|--------------|------------|--------------|--------------|----------|
| Неры                  |   | Fiş No       | Tarih      | Organizasyon | Hareket Tipi | Açıklama |
| Organizasyon          |   | G/SED-000027 | 21.02.2019 | ORETIM       | Zimmet       |          |
| - pr                  |   | @SED-000025  | 21.01.2019 | ÜRETİM       | Zimmet       |          |
| JRETIM                | q | CPSED-000024 | 07.01.2019 | ÜRETİM       | Zimmet       |          |
| alişma Alanı<br>Iensi |   | C*SED-000013 | 05.12.2018 | ÜRETİM       | Zimmet       |          |
| areket Tipi           |   | C'SED-00008  | 23.11.2018 | ORETIM       | Zimmet       |          |
| işit                  | * | @SED-000002  | 17.11.2018 | ORETIM       | Zimmet       |          |
| Simmet                |   | CPSED-000001 | 05.05.2018 | ÜRETİM       | Zimmet       |          |
| aşıangıçı tarini      |   |              |            |              |              |          |
| Hepsi                 | - |              |            |              |              |          |
| ş No                  |   |              |            |              |              |          |
| rafit                 |   |              |            |              |              |          |

Figure 2. KKD Zimmet Listeleme ve Arama

#### 4. KKD Zimmet Düzenleme

- Ana menüde sol tarafta yer alan İş Güvenliği menüsü altında KKD Zimmet üzerine tıklanır.
- İlgili kaydın Fiş No linkine tıklanır ve fişin içine girilir.

| OpenOHS-TESTN                | ≡ @ ⊗         | ¢ ¢ ≡ 1           | • # = e      |              |               |            | <ul> <li>Telve TELV</li> </ul> |
|------------------------------|---------------|-------------------|--------------|--------------|---------------|------------|--------------------------------|
| iovasofr IOVA                | → Yeni Zimmet | 🗕 Yeni Zimmet lad | le           |              |               |            |                                |
| 🛐 Personel Takibi            | KKD Zimmet    |                   |              |              |               |            |                                |
| 💐 Denetimler                 | KKD Zimmet    | •                 |              |              |               |            |                                |
| № Muayene                    | Sonuçlar      |                   |              |              |               |            | C ≛ ▼ 1≙ ⊡                     |
| = Eăitim                     | Fiş No        | Belge No          | Hareket Tipi | Organizasyon | Çalışma Alanı | Tarih      | Açıklama                       |
| -guin                        | @SED-000025   |                   | Zimmet       | ÜRETİM       |               | 21.01.2019 |                                |
| 🧟 DÖF                        | ZSED-000024   |                   | Zimmet       | ÜRETİM       |               | 07.01.2019 |                                |
| <ul> <li>Internet</li> </ul> | @SED-000022   |                   | Zimmet       | KROMAJ       |               | 24.12.2018 |                                |
| 👷 ış izinleri                | ZSED-000020   | 123124123         | Zimmet       | KROMAJ       |               | 21.12.2018 |                                |
| 🎎 KRK/Ramak Kala Bildirimi   | ZSED-000021   |                   | Zimmet lade  | KROMAJ       |               | 21.12.2018 |                                |
| _                            | ZSED-000019   |                   | Zimmet       | KROMAJ       |               | 20.12.2018 |                                |
| 🖹 Risk Tutanakları           | 2 SED-000017  |                   | Zimmet       | İova Yazılım |               | 15.12.2018 |                                |
| M Alt İsveren Tanımları      | 213124234     | 2342423           | Zimmet       | lovaSoft     |               | 13.12.2018 |                                |

• Açılan sayfada Düzenle düğmesine tıklanır.

|    | හ අ ර 🗆                    | ► ∰ ≅ <del>0</del>    |          |         | ۵ ۵       | A Telve TELVE |
|----|----------------------------|-----------------------|----------|---------|-----------|---------------|
| ₽  |                            |                       |          |         |           |               |
|    |                            |                       |          |         |           |               |
| L  |                            |                       |          |         |           |               |
| -  | Alşısel Koruyucu Detayları |                       | Verilis  | Malzeme |           |               |
|    | Adı Soyadı                 | Kişisel Koruyucu İsmi | Sebebi   | Ömrü    | Not       |               |
| •  | Mehmet Caner Öksüz         | [PSPE-000001] Eldiven | İlk Defa | 2y      |           | \$ ⊖          |
| •  | ÖF                         |                       |          |         |           |               |
| •1 | Dokümanlar                 |                       |          |         |           |               |
| Do | syalar                     |                       |          |         |           | +==           |
|    |                            |                       |          |         |           |               |
|    |                            |                       |          |         |           |               |
|    |                            |                       |          |         |           |               |
|    |                            |                       |          |         | C Düzenle | 🗙 Kapat       |

• Gerekli düzenlemeler yapıldıktan sonra Sakla düğmesine tıklanır ve kaydedilir.

|                           | M               |          |                   | 0                | rganizas | syon :   |         |     |  |
|---------------------------|-----------------|----------|-------------------|------------------|----------|----------|---------|-----|--|
| Tarih                     |                 | Fiş No   | Belge             | No               |          |          |         |     |  |
| 21.01.2                   | 2019 📋          | SED-00   | 0025              |                  |          |          |         |     |  |
| lot                       |                 |          |                   |                  |          |          |         |     |  |
|                           |                 |          |                   |                  |          |          |         |     |  |
|                           |                 |          |                   |                  |          |          |         |     |  |
|                           |                 |          |                   |                  |          |          |         |     |  |
| <ul> <li>Kişis</li> </ul> | sel Koruyucu D  | etayları |                   |                  |          |          |         |     |  |
|                           |                 |          |                   |                  |          | Veriliş  | Malzeme |     |  |
| + A                       | di Soyadi       |          | Barkod            | Kışısel Koruyucu | Ismi     | Sebebi   | Ömrü    | Not |  |
|                           | lehmet Caner Öl | süz      | 37329823792373298 | Eldiven          |          | İlk Defa | 2y      |     |  |
| M                         |                 |          |                   | 01-111 D         | 0        | İlk Dofa | 21/     |     |  |
| M<br>Fa                   | adime Erkul     | 4        |                   | Goziukiu Baret   | ~        | III Dela | 7       |     |  |

Figure 3. KKD Zimmet Düzenleme

#### 5. KKD Zimmet Silme

- Ana menüde sol tarafta yer alan iş Güvenliği menüsü altında KKD Zimmet üzerine tıklanır.
- İlgili kaydın Fiş No linkine tıklanır ve fişin içine girilir.
- Açılan sayfada Düzenle düğmesine tıklanır.
- Açılan sayfada sağ aşağı tarafta yer alan Sil düğmesine tıklanır.

| Tarih         Fiş No         Belge No           21.01.2019 |        |                   |                 |     |   |
|------------------------------------------------------------|--------|-------------------|-----------------|-----|---|
| Not                                                        |        |                   |                 |     |   |
|                                                            |        |                   |                 |     |   |
| - Kişisel Koruyucu Detayları                               |        |                   |                 |     |   |
| + Adı Soyadı Barkod Kişisel Koruyucu                       | u İsmi | Veriliş<br>Sebebi | Malzeme<br>Ömrü | Not |   |
| Mehmet Caner Öksüz 37329823792373298 Eldiven               |        | İlk Defa          | 2y              |     | 1 |
| Fadime Erkul 👗 Gözlüklü Baret                              | Q      | İlk Defa          | 2y              |     |   |

Figure 4. KKD Zimmet Silme

 Kaydın silineceğine dair bir onay kutusundaki Evet düğmesine tıklanarak zimmet kaydı silme işlemi gerçekleşir.

|        | anizasyon :<br>_TIM |            |                      |                                | Çalışma Alanı : |      |              |     |  |
|--------|---------------------|------------|----------------------|--------------------------------|-----------------|------|--------------|-----|--|
| Та     | h                   | Fiş No     | Be                   | ige No                         |                 |      |              |     |  |
| 2      | 02.2019             | SED-000027 |                      |                                |                 |      |              |     |  |
| No     |                     |            |                      |                                |                 |      |              |     |  |
|        |                     |            |                      |                                |                 |      |              |     |  |
|        |                     |            |                      |                                |                 |      |              |     |  |
| *<br>+ | Adı Sovadı          |            | Barkod               | Onay                           | x               | Adet | Malzeme Ömrü | Not |  |
|        | AHMET AGAR          |            | 37329823792373298237 |                                |                 | 1.00 | ty           |     |  |
|        | AHMET ACAR          |            |                      | Kayıt silinecektir. Emin misir | z?              | 1.00 | 2y           |     |  |
|        | MEHMET TANER        |            | 37329823792373298237 |                                |                 | 1.00 | 2y           |     |  |
|        | MEHMET TANER        |            |                      | Cust W Liver                   |                 | 1.00 | 2y           |     |  |
|        | test personeli      |            | 37329623792373296237 | · Little · Hulph               |                 | 1.00 | 2y           |     |  |
|        | test personeli      |            |                      | Koruyucu Ayakkabi              |                 | 1.00 | 2y           |     |  |
|        | Fadime Erkul        |            | 37329623792373296237 | Eldiven                        |                 | 1.00 | 2y           |     |  |
|        | Fadime Erkul        |            |                      | Koruyucu Ayakkabi              |                 | 1.00 | 2y           |     |  |
|        | deneme              |            | 37329623792373296237 | Eldiven                        |                 | 1.00 | 2y           |     |  |
|        | deneme              |            |                      | Koruyucu Ayakkabi              |                 | 1.00 | 2y           |     |  |

# 6. Zimmet İade Oluşturma

• Ana menüde sol tarafta yer alan iş Güvenliği menüsü altında KKD Zimmet üzerine tıklanır.

• Yeni KKD Zimmet oluşturmak için Yeni Zimmet İade düğmesine tıklanır.

| → Yeni Zimmet | ← Yeni Zimmet İade |              |              |               |            | 2          |
|---------------|--------------------|--------------|--------------|---------------|------------|------------|
| KKD Zimmet    | -                  |              |              |               |            |            |
| Sonuçlar      |                    |              |              |               |            | C ≛ ▼ 4ª □ |
| Fiş No        | Belge No           | Hareket Tipi | Organizasyon | Çalışma Alanı | Tarih      | Açıklama   |
| SED-000025    |                    | Zimmet       | ÜRETİM       |               | 21.01.2019 |            |
| SED-000024    |                    | Zimmet       | ÜRETİM       |               | 07.01.2019 |            |
| Id SED-000022 |                    | Zimmet       | KROMAJ       |               | 24.12.2018 |            |
| ☑ SED-000020  | 123124123          | Zimmet       | KROMAJ       |               | 21.12.2018 |            |
| ☑ SED-000021  |                    | Zimmet İade  | KROMAJ       |               | 21.12.2018 |            |
| SED-000019    |                    | Zimmet       | KROMAJ       |               | 20.12.2018 |            |
| SED-000017    |                    | Zimmet       | İova Yazılım |               | 15.12.2018 |            |
| ☑213124234    | 2342423            | Zimmet       | lovaSoft     |               | 13.12.2018 |            |
| IZ SED-000016 |                    | Zimmet       | İova Yazılım |               | 13.12.2018 |            |
| SED-000014    |                    | Zimmet       | Iova Ofis    |               | 12.12.2018 |            |

• Açılan sayfadaki ilgili alanlar doldurulur.Yıldız(\*) işaretli alanlar doldurulması zorunlu alanlardır.

| KKE                | D Zimmet - zir      | mmet lade |              |              |            |             |           |                |
|--------------------|---------------------|-----------|--------------|--------------|------------|-------------|-----------|----------------|
| Org                | anizasyon *         |           |              | Ça           | ışma Alanı |             |           | Q              |
| Tari<br>22.<br>Not | h<br>01.2019        | Fiş No    | Belge No     |              |            |             |           |                |
| <del>-</del> K     | lişisel Koruyucu De | ətayları  |              |              |            |             |           |                |
| +                  | Adı Soyadı          | Bark      | od Kişisel K | oruyucu İsmi | lade Türü  | İade Nedeni | Not       | 0              |
| No                 | records found.      |           |              |              |            |             |           |                |
|                    |                     |           |              |              |            |             | 🖺 Sakla 🕽 | <b>ĸ</b> Kapat |

• Kişisel Koruyucu Detayları alanındaki artı ikonuna tıklanır.

| Organizasyon *                                                                      |                  |                | Ça           | ışma Alanı |             |     |   |
|-------------------------------------------------------------------------------------|------------------|----------------|--------------|------------|-------------|-----|---|
| [PCO-000008] ÜRE                                                                    | ТІМ              |                | Q            |            |             |     | ( |
| Tarih                                                                               | Fiş No           | Belge No       |              |            |             |     |   |
| 22.01.2019                                                                          |                  |                |              |            |             |     |   |
| Not                                                                                 |                  |                |              |            |             |     |   |
| <ul> <li>Kisisel Koruvucu</li> </ul>                                                | Detavları        |                |              |            |             |     |   |
| ▼ Kişisel Koruyucu<br>╋ Adı Soyadı                                                  | Detayları<br>Bar | kod Kişisel Ko | oruyucu İsmi | İade Türü  | Ìade Nedeni | Not |   |
| <ul> <li>Kişisel Koruyucu</li> <li>Adı Soyadı</li> <li>No records found.</li> </ul> | Detayları<br>Bar | kod Kişisel Kc | oruyucu İsmi | İade Türü  | İade Nedeni | Not |   |
| <ul> <li>Klşisel Koruyucu</li> <li>Adı Soyadı</li> <li>No records found.</li> </ul> | Detayları<br>Bar | kod Kişisel Ko | oruyucu İsmi | İade Türü  | iade Nedeni | Not |   |

• Açılan zimmet seçim diyaloğunda Kişisel Koruyucu İsmi alanındaki artı düğmesine tıklanır.

| 🖺 Sa          | Zimmet Seçim Diyalo    | oğu    |                   |         |          | ×  |       |
|---------------|------------------------|--------|-------------------|---------|----------|----|-------|
| KKD           | Adet                   | Barkod |                   |         |          |    |       |
| Orgar<br>[PCO | İade Türü              |        | İade Nedeni       |         |          |    |       |
| Tarih         | Yeniden Kullanılabilir | -      | Yok               |         |          | F. |       |
| 22.01         | Kisisel Koruyucu       | İsmi O | Adı S             | Soyadı  | 0        |    |       |
| NOT           | No records found.      |        | No records found. |         |          |    |       |
|               |                        |        |                   |         |          |    |       |
| ▼Kiş          |                        |        |                   |         |          |    |       |
| +             |                        |        |                   |         |          |    | Not   |
| No re         |                        |        |                   |         |          |    |       |
|               |                        |        |                   |         |          |    |       |
|               |                        |        |                   | 🖺 Sakla | × Vazgeç |    | Sakla |
|               | ٩                      |        |                   |         |          | •  |       |

• Gelen KKD lerden ilgililer seçilerek Tamam düğmesine tıklanır.

| 🖺 Sa  | Zimme    | KKD Arama   |                             |         |            | ×         | ×      |
|-------|----------|-------------|-----------------------------|---------|------------|-----------|--------|
| KKD   | Adet     | Ara         |                             |         |            |           |        |
| Orgar |          |             |                             |         |            | Q         |        |
| [PCC  | İade Tür |             |                             |         | Toplam Se  | çim : 2 🛍 |        |
| Tarih | Yeniden  | Kod         | Ad                          |         | Seçilenler |           | - +    |
| 22.01 |          | PSPE-000010 | Koruyucu Ayakkabı           | Eldiven |            |           |        |
| Not   |          | PSPE-000011 | Gözlüklü Baret              | Baret   |            |           | 0      |
|       | No reco  | PSPE-000012 | Anti Kesme Eldiven          |         |            |           |        |
|       |          | PSPE-000013 | FRYTEX C1L PRO<br>250 TULUM |         |            |           |        |
| 🕶 Kiş |          | PSPE-000014 | gözlüklü baret              |         |            |           |        |
| +     |          | PSPE-000016 | Baret M2                    |         |            |           |        |
| No re |          | PSPE-000001 | Eldiven                     |         |            |           |        |
|       |          | PSPE-000002 | Baret                       |         |            |           |        |
|       |          | (1 of 2) <  |                             |         |            |           |        |
|       |          |             |                             |         |            |           | Vazgeç |
|       | 4        |             |                             |         |            |           | •      |
|       |          |             |                             |         | 🗸 Tamam 🗙  | Vazgeç    |        |
|       |          |             |                             |         |            |           |        |

• Zimmet seçim diyaloğundaki Adı Soyadı alanındaki artı düğmesine tıklanır.

| Sa<br>Zimmet Seçim Di      | yaloğu       |   |                  |            | ×        |
|----------------------------|--------------|---|------------------|------------|----------|
| D Adet                     | Barkod       |   |                  |            |          |
| gar<br>cc İade Türü        | 1            |   | ade Nedeni       |            |          |
| rih Yeniden Kullanılabilir |              | • | Yok              |            | - +      |
| .01<br>Kişisel K           | oruyucu İsmi | 0 |                  | Adı Soyadı | 0        |
| Eldiven                    |              | Û | No records found |            | _        |
| Baret                      |              | Û |                  |            |          |
| liş                        |              |   |                  |            |          |
|                            |              |   |                  |            |          |
| re                         |              |   |                  |            |          |
|                            |              |   |                  |            |          |
|                            |              |   |                  | 🖺 Sakla    | × Vazgeç |
|                            |              |   |                  |            |          |

• Listelenen personellerden zimmet iadesi oluşturulacak personelin üzerine tıklanarak seçim yapılır ardından Tamam düğmesine tıklanır.

| 🖺 Sa  | Zimme    | Personel Ara | ma     |                 |              | ×         | ×      |  |
|-------|----------|--------------|--------|-----------------|--------------|-----------|--------|--|
| KKD   | Adet     | Ara          |        |                 |              |           |        |  |
| Orgar |          |              |        |                 |              | Q         |        |  |
| [PCC  | iade Tür |              |        |                 | Toplam See   | çim : 2 🏛 |        |  |
| Tarih | Yeniden  | TC Kimlik    | Sicil  | Ad              | Seçilenler   | <b>^</b>  | - +    |  |
| 22.01 |          | 12345678965  | 0001   | AHMET           | MEHMET TANER |           |        |  |
| Not   |          | 12010010000  |        | ACAR            | AHMET ACAR   |           | •      |  |
|       | Eldiven  | 43873897311  | 0002   | MEHMET          |              |           |        |  |
|       | Baret    |              |        | TAINER          |              |           |        |  |
|       |          | 12345678958  | 353535 | Arslan          |              |           |        |  |
| ▼Kiş  |          |              |        | test            |              |           |        |  |
| + .   |          | 12345678952  |        | personeli       |              |           |        |  |
| No re |          | 12345678967  |        | Fadime<br>Erkul |              | - 1       |        |  |
|       |          | 12345678902  |        | deneme          |              |           |        |  |
|       |          | 12345678909  |        | Berna           |              | -         | Vazgeç |  |
|       | 4        |              |        |                 | ✓ Tamam 🗙    | Vazgeç    | •      |  |

• İade Türü açılır listeden seçilir.

| Adet Barkod<br>gar 1<br>lade Türü<br>Yoniden Kullanılabilir<br>Yeniden Kullanılabilir<br>Yeniden Kullanılamaz<br>Baret Barkod<br>Kullanılabilir<br>Yok +<br>Adı Soyadı<br>MEHMET TANER<br>AHMET ACAR                                                                                                    | 5a  | Zimmet Seçim Diyaloğu  |   |              |   | 3 |
|----------------------------------------------------------------------------------------------------|-----|------------------------|---|--------------|---|---|
| ada Türü<br>Yeniden Kullanılabilir<br>Yeniden Kullanılabilir<br>Yeniden Kullanılabilir<br>Teniden Kullanılamaz<br>Baret<br>Gis                                                                                                    | D   | Adet Barkod            |   |              |   |   |
| hh Vaniden Kullanılabilir Vaniden Kullanılabilir Vaniden Kullanılabilir Adi Soyadı O<br>Kullanılabilir Adi Soyadı O<br>Baret Baret Baret AHMET ACAR                                                                                                    | CC  | İade Türü              |   | İade Nedeni  |   |   |
| Veniden Kullanilabilir     Adi Soyadi       Yeniden Kullanilabilir     MEIMET TANER       Baret                                                                                                    | rih | Yeniden Kullanılabilir | - | Yok          | - | + |
| Yeniden Kullanılamaz     Adi Soyadi     O       Baret     Image: Control of the second second sec | .01 | Yeniden Kullanılabilir |   |              |   |   |
| Baret Baret AHMET ACAR                                                                                                    | t   | Yeniden Kullanılamaz   |   | Adı Soyadı   |   | 0 |
| Baret  Baret  AHMET ACAR                                                                                                    |     | LIGIVOIT               | 8 | MEHMET TANER |   | 1 |
| Kiş                                                                                                    |     | Baret                  | Û | AHMET ACAR   |   | Û |
|                                                                                                    | Kiş |                        |   |              |   |   |
|                                                                                                    |     |                        |   |              |   |   |

- İade Nedeni birçok kurumda birden fazla olabileceği için tanımlanabilir yapıdadır.
- İade Nedeni alanındaki artı düğmesine tıklanır.
- Açılan yeni öneri diyalog sayfasında ilgili veri girilir, varsa açıklama yazılır ve Tamam düğmesine tıklanır.

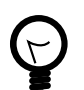

Sistem içerisinde tüm veri alan tanımlamaları yukarıda anlatıldığı gibi eklenmektedir.

| 🖺 Sa  | Zimmet     | Seçim Diyaloğı | ı      |   |             |              |       | ×  |
|-------|------------|----------------|--------|---|-------------|--------------|-------|----|
| .KD   | Adet       |                | Barkod |   |             |              |       |    |
| Orgar |            | 1              |        |   |             |              |       |    |
| PCC   | lade Türü  |                |        |   | lade Nedeni |              | _     | _  |
| farih | Yeniden Ku | Illanılabilir  |        | - | Yok         |              |       | F. |
| 22.01 |            |                |        |   |             |              |       | _  |
| lot   |            |                |        |   |             |              | × O   |    |
|       | Eldiven    | Yeni Öneri     |        |   |             |              | Ê     |    |
|       | Baret      |                |        |   |             |              | Û     |    |
|       |            | Veri *         |        |   |             |              |       |    |
| - Kiş |            | Küçük gelmiş   |        |   |             |              |       |    |
| +     |            | Açıklama       |        |   |             |              |       |    |
|       |            |                |        |   |             |              |       |    |
| NO re |            |                |        |   |             |              |       |    |
|       |            |                |        |   |             |              |       |    |
|       |            |                |        |   | 🗸 Tan       | nam 🗙 Vazgeç | azgeç |    |
|       | 4          |                |        |   |             |              |       |    |

• Eklenen verilerden sonra Sakla düğmesine tıklanır.

| 🖺 Sa          | Zimmet Seçim Diyaloğ   | ı      |          |              |           | :      | ×   |
|---------------|------------------------|--------|----------|--------------|-----------|--------|-----|
| KKD           | Adet                   | Barkod |          |              |           |        |     |
| Orgar         | 1                      |        |          |              |           |        |     |
| [PCC          | İade Türü              |        |          | lade Nedeni  |           |        | . 1 |
| Tarih         | Yeniden Kullanılabilir |        | -        | Küçük gelmiş |           | - +    |     |
| 22.01         |                        |        |          |              |           |        |     |
| Not           | Kişisel Koruyucı       | Ismi   | •        | Adı Soy      | adı       | 0      |     |
|               | Eldiven                |        | <u>ڨ</u> | MEHMET TANER |           | ÷      |     |
|               | Baret                  |        | 10       | AHMET ACAR   |           | Û      |     |
| ✓ Kiş + No re |                        |        |          |              |           |        |     |
|               | 4                      |        |          |              | 🖺 Sakla 🗙 | Vazgeç | •   |

 Oluturulan iade kaydı, tüm işlemlerden sonra Sakla düğmesine tıklanarak kaydedilir.

|                | iizasyon *                            |       |                      |               | Çalış     | ma Alanı                                    |               |     |   |
|----------------|---------------------------------------|-------|----------------------|---------------|-----------|---------------------------------------------|---------------|-----|---|
| [PCO           | -000008] URETIM                       |       |                      |               | Q         |                                             |               |     | C |
| Tarih<br>22.01 | .2019 🗂                               | Fiş N | ) Be                 | lge No        |           |                                             |               |     |   |
| Not            |                                       |       |                      |               |           |                                             |               |     |   |
|                |                                       |       |                      |               |           |                                             |               |     |   |
|                |                                       |       |                      |               |           |                                             |               |     |   |
| ▼Kişi          | isel Koruyucu Detayla                 | n     |                      |               |           |                                             |               |     |   |
|                | Adı Sovadı                            |       | Barkod               | Kişisel Koruy | rucu İsmi | İade Türü                                   | İade Nedeni   | Not |   |
| + /            | · · · · · · · · · · · · · · · · · · · |       |                      |               |           | Yeniden                                     | Korok esteris |     |   |
| + /            | Mehmet Caner Öksüz                    | 4     | 37329823792373298237 | Eldiven       | ۹         | Kullanılabilir                              | Kuçuk geimiş  |     |   |
| + /            | Mehmet Caner Öksüz<br>AHMET ACAR      | 4     | 37329823792373298237 | Eldiven       | ۹         | Kullanılabilir<br>Yeniden<br>Kullanılabilir | Küçük gelmiş  |     |   |

# 7. KKD Zimmet lade Listeleme ve Arama

- Ana menüde sol tarafta yer alan iş Güvenliği menüsü altında кко Zimmetüzerine tıklanır.
- Daha önce oluşturulan KKD Zimmet İadeler varsa listelenir.
- Aranmak istenen zimmet kaydı için liste ekranında bulunan Filtreler düğmesine tıklanır.

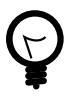

Listeleme ekranında tüm kayıtlar listelenirler. Bu nedenle arama yapılırken Hareket Tipi filtresinin Zimmet İade durumuna eşit olmasına dikkat edilmelidir.

- Sol tarafta açılan filtrelerden ilgili seçimler yapılarak Arama düğmesine tıklanır.
- Filtre sonuçlarına göre güncel kayıtlar listelenir.

| 1.00100          |   | Sonuçlar      |            |              |              | 0 ≜ (    |
|------------------|---|---------------|------------|--------------|--------------|----------|
| ipei             |   | Fiş No        | Tarih      | Organizasyon | Hareket Tipi | Açıklama |
| anizasyon        |   | (2*SED-000026 | 22.01.2019 | ORETIM       | Zimmet lade  |          |
|                  |   | EPSED-000003  | 17.11.2018 | ÜRETİM       | Zimmet lade  |          |
| ETIM             | ų |               |            |              |              |          |
| gina Alani<br>Ni |   |               |            |              |              |          |
| eket Tipi        |   |               |            |              |              |          |
|                  | * |               |            |              |              |          |
| met lade         |   |               |            |              |              |          |
|                  |   |               |            |              |              |          |
|                  |   |               |            |              |              |          |
| rel              | * |               |            |              |              |          |
| spsi<br>No       | • |               |            |              |              |          |

Figure 5. KKD Zimmet İade Listeleme ve Arama

### 8. KKD Zimmet lade Düzenleme

- Ana menüde sol tarafta yer alan iş Güvenliği menüsü altında KKD Zimmet üzerine tıklanır.
- İlgili kaydın Fiş No linkine tıklanır ve fişin içine girilir.

| OpenOHS-TESTN              | = 🐽 🖙 ·                   | ا <b>ت</b> ن م    | • m = e      |              |               | ۵          | 😗 🛔 Telve TEL |
|----------------------------|---------------------------|-------------------|--------------|--------------|---------------|------------|---------------|
| kovasofr iOVA              | → Yeni Zimmet             | ← Yeni Zimmet İad | e            |              |               |            |               |
| 📰 Personel Takibi          | KKD Zimmet                |                   |              |              |               |            |               |
| 💐 Denetimler               | KKD Zimmet                | •                 |              |              |               |            |               |
| 🖓 Muayene                  | Sonuçlar                  |                   |              |              |               |            | C ≛ ▼ 12 0    |
| 🛐 Eğitim                   | Fiş No                    | Belge No          | Hareket Tipi | Organizasyon | Çalışma Alanı | Tarih      | Açıklama      |
|                            | I SED-000026              |                   | Zimmet lade  | ÜRETİM       |               | 22.01.2019 |               |
| 💐 DŐF                      | I2*SED-000025             |                   | Zimmet       | ÜRETİM       |               | 21.01.2019 |               |
| 🕰 is izinləri              | C*SED-000024              |                   | Zimmet       | ÜRETİM       |               | 07.01.2019 |               |
|                            | @SED-000022               |                   | Zimmet       | KROMAJ       |               | 24.12.2018 |               |
| 🎎 KRK/Ramak Kala Bildirimi | ⊡ <sup>*</sup> SED-000020 | 123124123         | Zimmet       | KROMAJ       |               | 21.12.2018 |               |
| Diek Tuteneklan            | ⊡ <sup>2</sup> SED-000021 |                   | Zimmet lade  | KROMAJ       |               | 21.12.2018 |               |
|                            | ⊡ <sup>2</sup> SED-000019 |                   | Zimmet       | KROMAJ       |               | 20.12.2018 |               |
| Alt İşveren Tanımları      | ZSED-000017               |                   | Zimmet       | İova Yazılım |               | 15.12.2018 |               |

• Açılan sayfada bulunan Düzenle düğmesine tıklanır.

| OpenOHS-TESTN                  | = | <b>@</b> ⊠ ¶≎ Ó          | • | ≝ ≅ ⊖                 |          |                           |              | ۵     | 0    | Telve T | ELVE  |
|--------------------------------|---|--------------------------|---|-----------------------|----------|---------------------------|--------------|-------|------|---------|-------|
| iousefr iOVA                   |   |                          |   |                       |          |                           |              |       |      | e       | ×     |
| 📰 Personel Takibi              |   |                          |   |                       |          |                           |              |       |      |         |       |
| 🍓 Denetimler                   | - | Kişisel Koruyucu Detayla | n |                       |          |                           |              |       |      |         |       |
| 😔 Muayene                      |   | Adı Soyad                | 1 | Kişisel Koruyı        | ucu İsmi | İade Türü                 | İade Nedeni  | Not   |      |         |       |
| 😝 Egitim                       | ÷ | Mehmet Caner Öksüz       |   | [PSPE-000001] Eldiver | n        | Yeniden<br>Kullanılabilir | Küçük gelmiş |       |      | ±       | Ð     |
| S DÔF                          | ÷ | AHMET ACAR               |   | [PSPE-000002] Baret   |          | Yeniden<br>Kullanılabilir | Küçük gelmiş |       |      | 2       | Ð     |
| 🗟 İş İzinleri                  | • | DÖF                      |   |                       |          |                           |              |       |      |         |       |
| A KRK/Ramak Kala Bildirimi     |   | Dokümanlar               |   |                       |          |                           |              |       |      |         |       |
| 🔁 Risk Tutanakları             | D | osyalar                  |   |                       |          |                           |              |       |      | + 9     | 8 111 |
| Alt İşveren Tanımları          |   |                          |   |                       |          |                           |              |       |      |         |       |
| Menü                           |   |                          |   |                       |          |                           |              |       |      |         |       |
| Personel                       |   |                          |   |                       |          |                           |              | 🕼 Düz | enie | 🗙 Кара  | it    |
| <ul> <li>İs Sağlığı</li> </ul> |   |                          |   |                       |          |                           |              |       | _    |         |       |

• Düzenlemeler yapıldıktan sonra Sakla düğmesine tıklanır ve kaydedilir.

| <b>Drga</b><br>ÜRE | nizasyon :<br>TİM                                                             |        |                                | Org                                       | anizasyon :                                                         |                                                    |     |  |
|--------------------|-------------------------------------------------------------------------------|--------|--------------------------------|-------------------------------------------|---------------------------------------------------------------------|----------------------------------------------------|-----|--|
| Tarih              | 1                                                                             | Fiş No | Be                             | lge No                                    |                                                                     |                                                    |     |  |
| 22.0               | 01.2019                                                                       | SED-0  | 000026                         |                                           |                                                                     |                                                    |     |  |
| Not                |                                                                               |        |                                |                                           |                                                                     |                                                    |     |  |
| lade               | e bilgisi verilmeli.                                                          |        |                                |                                           |                                                                     |                                                    |     |  |
|                    |                                                                               |        |                                |                                           |                                                                     |                                                    |     |  |
|                    |                                                                               |        |                                |                                           |                                                                     |                                                    |     |  |
| - KI               | şisel Koruyucu Detay                                                          | ları   |                                |                                           |                                                                     |                                                    |     |  |
| - кі<br>+          | şisel Koruyucu Detay<br>Adı Soyadı                                            | ları   | Barkod                         | Kişisel Koruyucu İsmi                     | lade Türü                                                           | İade Nedeni                                        | Not |  |
| - кі<br>+          | şisel Koruyucu Detay<br>Adı Soyadı<br>Mehmet Caner Öksüz                      | ları   | Barkod<br>37329823792373298237 | Kişisel Koruyucu İsmi<br>Eldiven          | <b>İade Türü</b><br>Yeniden<br>Kullanılabilir                       | <b>İade Nedeni</b><br>Küçük gelmiş                 | Not |  |
| - KI<br>+          | <b>şisel Koruyucu Detay</b><br>Adı Soyadı<br>Mehmet Caner Öksüz<br>AHMET ACAR | ları   | Barkod<br>37329823792373298237 | Kişisel Koruyucu İsmi<br>Eldiven<br>Baret | lade Türü<br>Yeniden<br>Kullanılabilir<br>Yeniden<br>Kullanılabilir | <b>İade Nedeni</b><br>Küçük gelmiş<br>Küçük gelmiş | Not |  |

Figure 6. KKD Zimmet İade Düzenleme

# 9. KKD Zimmet lade Silme

- Ana menüde sol tarafta yer alan İş Güvenliği menüsü altında KKD Zimmet üzerine tıklanır.
- İlgili kaydın Fiş No linkine tıklanır ve fişin içine girilir.
- Açılan sayfada bulunan Düzenle düğmesine tıklanır.
- Açılan sayfada sağ aşağı tarafta yer alan Sil düğmesine tıklanır.

| ÜRE         | anizasyon :<br>TIM                      |                      | Or                    | ganizasyon :              |              |     |  |
|-------------|-----------------------------------------|----------------------|-----------------------|---------------------------|--------------|-----|--|
| Tari<br>22. | h Fiş<br>01.2019 🗂 SE                   | No B                 | elge No               |                           |              |     |  |
| Vot         |                                         |                      |                       |                           |              |     |  |
| -к          | işisel Koruyucu Detayları<br>Adı Soyadı | Barkod               | Kişisel Koruyucu İsmi | lade Türü                 | lade Nedeni  | Not |  |
|             | Mehmet Caner Öksüz                      | 37329823792373298237 | Eldiven               | Yeniden<br>Kullanılabilir | Küçük gelmiş |     |  |
|             |                                         |                      |                       | Yeniden                   | 14 m 1       |     |  |

Figure 7. KKD Zimmet İade Silme

• Kaydın silineceğine dair bir onay kutusundaki Evet düğmesine tıklanarak zimmet kaydı silme işlemi gerçekleşir.

| Org  | anizasyon :<br>TiM                                                          |                                |    |                                               | Çalışma Alz          | ini :                                                       |                                             |     |  |
|------|-----------------------------------------------------------------------------|--------------------------------|----|-----------------------------------------------|----------------------|-------------------------------------------------------------|---------------------------------------------|-----|--|
| Tari | h                                                                           | Fiş No                         | Be | Ige No                                        |                      |                                                             |                                             |     |  |
| 22   | 01.2019                                                                     | SED-000026                     |    |                                               |                      |                                                             |                                             |     |  |
| łot  |                                                                             |                                |    |                                               |                      |                                                             |                                             |     |  |
| - K  | işisel Koruyucu Detayları                                                   |                                |    |                                               |                      |                                                             |                                             |     |  |
| - K  | işisel Koruyucu Detayları<br>Adı Sovadı                                     | Barkod                         |    | Onay                                          | Adet                 | ade Turu                                                    | lade Nedeni                                 | Not |  |
| - K  | işisel Koruyucu Detayları<br>Adı Soyadı<br>Mehmel Caner Öksüz               | Barkod<br>37325823792373258237 | E  | Onay ×                                        | Adet                 | İade Turu<br>Yeniden Kullan labilir                         | lade Nedeni<br>Küçlik gelmiş                | Not |  |
| - K  | işisəl Koruyucu Detayları<br>Adı Soyadı<br>Mehmet Caner Öksüz<br>AHMET ACAR | Barkod<br>37325623792373256237 | E  | Onay ×<br>A Kayıt silinecektir. Emin misiniz? | Adet<br>1.00<br>1.00 | İade Turu<br>Yeniden Kullanlabilir<br>Yeniden Kullanlabilir | lade Nedeni<br>Küçük gelmiş<br>Küçük gelmiş | Not |  |